# Nutzungsanleitung WLAN-Hotspot-Flat

**Vodafone** Power to you

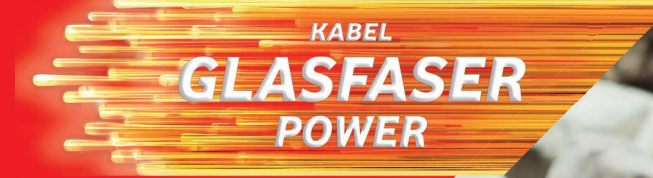

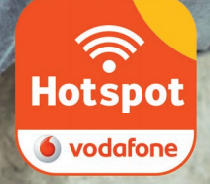

### Kurzanleitung: Vodafone WLAN-Hotspots finden und nutzen

Danke, dass Du Dich für die Vodafone WLAN-Hotspot-Flat entschieden hast. Erfahr hier in wenigen Schritten, wie Du unsere mehr als 1 Million WLAN-Hotspots in 13 Bundesländern finden und nutzen kannst.

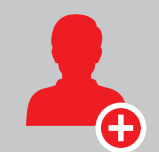

#### **1. Registrieren**

Im Kundenportal mit Kundennummer und Aktivierungscode unter https://kabel.vodafone.de/csc/registrierung Hier erhältst Du Kundenportal-Benutzernamen und -Passwort.

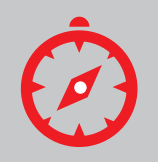

#### 2. Hotspot finden

Mit der **kostenlosen Vodafone Hotspotfinder App** für Android- und Apple-Geräte oder im Internet unter **www.vodafone.de/wlan-hotspots** 

#### 3. Am Hotspot einloggen und lossurfen

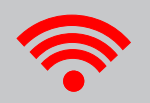

Am Endgerät die WLAN-Funktion einschalten, das WLAN-Netz **Vodafone Hotspot** auswählen und im Internet-Browser eine Webseite öffnen. Auf der Hotspot-Startseite **Surfen mit WLAN-Hotspot-Flat** auswählen und mit Deinem **Kundenportal-Benutzernamen** und **-Passwort** anmelden oder alternativ mit Hotspot-Login. **Oder** am Endgerät die WLAN-Funktion einschalten, das WLAN-Netz **Vodafone Hotspot** auswählen, die **Vodafone Hotspotfinder App** starten und auf der Anmeldeseite **Surfen mit WLAN-Hotspot-Flat** auswählen. Dann mit Deinem **Kundenportal-Benutzernamen** und **-Passwort** anmelden oder alternativ mit Hotspot-Login.

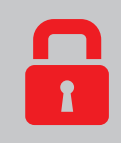

#### 4. Automatisches Einloggen am Hotspot

Während des Einloggens am Hotspot auf der Hotspot-Startseite (s. Schritt 3) **Mein Gerät soll sich zukünftig automatisch mit Vodafone Hotspots** verbinden auswählen und anmelden.

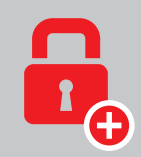

#### 5. Weitere Hotspot-Logins anlegen

Auf der Hotspot-Startseite **Hotspot-Logins verwalten** auswählen und Dich, mit Deinem **Kundenportal-Benutzernamen** und **-Passwort**. Hier kannst Du bis zu drei weitere Benutzernamen mit Passwörtern anlegen.

Nachfolgend findest Du eine ausführliche Anleitung, wie Du die mehr als 1 Million WLAN-Hotspots in 13 Bundesländern finden und nutzen kannst.

# Schritt 1: Registrierung im Kundenportal

Registriere Dich bitte vor Nutzung der Vodafone WLAN-Hotspots unter **https://kabel.vodafone.de/csc/registrierung** einmalig in unserem Kundenportal. Hierzu benötigst Du Kundennummer und Aktivierungscode, die Du mit der Auftragsbestätigung erhalten hast.

## Schritt 2: WLAN-Hotspots finden

Lade die **kostenlose Vodafone Hotspotfinder App** für Android- und Apple-Geräte auf Dein Smartphone oder Tablet. So findest Du am schnellsten den nächsten WLAN-Hotspot in Deiner Nähe. Alternativ findest Du die WLAN-Hotspots auch im Internet unter **www.vodafone.de/wlan-hotspots** 

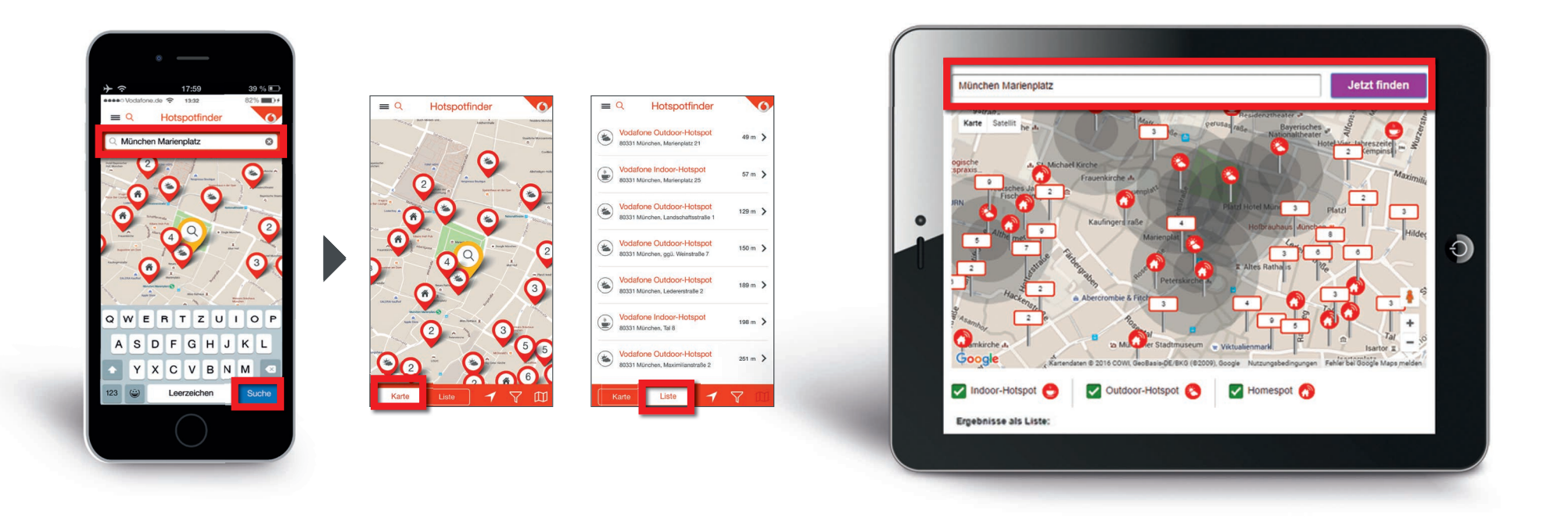

Bei beidem kannst Du per Adresseingabe nach einem WLAN-Hotspot suchen und Dir auf einer Karte oder Liste (außer Homespots) die WLAN-Hotspots in Deiner Umgebung anzeigen lassen.

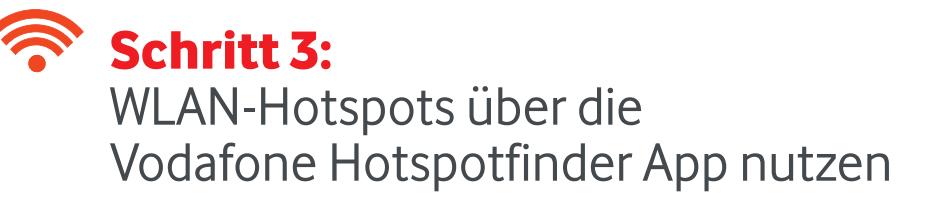

Schalte an Deinem Endgerät die WLAN-Funktion ein, wähle das WLAN-Netz Vodafone Hotspot aus und öffne die Vodafone Hotspotfinder App. Nun erscheint die Hotspot-Anmeldeseite, auf der Du bitte Surfen mit WLAN-Hotspot-Flat auswählst und Dich mit Deinem Kundenportal-Benutzernamen und -Passwort anmeldest.

#### oder: WLAN-Hotspots über die Hotspot-Startseite nutzen

Schalte an Deinem Endgerät die WLAN-Funktion ein, wähle das WLAN-Netz Vodafone Hotspot aus und öffne im Internet-Browser eine Webseite. Nun erscheint die Hotspot-Startseite, auf der Du Surfen mit WLAN-Hotspot-Flat auswählst. Meld Dich nun mit Deinem Kundenportal-Benutzernamen und -Passwort an und schon kannst Du lossurfen.

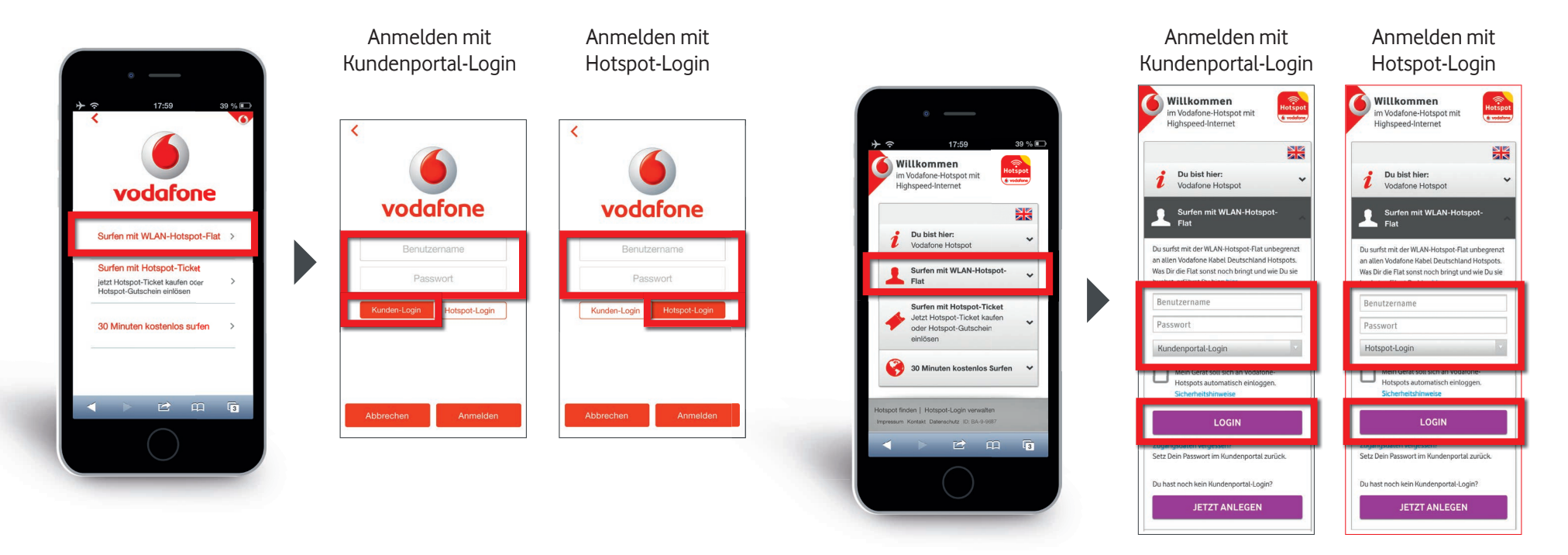

Alternativ kannst Du Dich am WLAN-Hotspot auch mit einem Deiner bis zu drei zusätzlichen Hotspot-Logins anmelden. Gib hierzu bitte **Benutzernamen** und **Passwort** des **Hotspot-Logins** ein und wähle auf der Hotspot-Anmeldeseite bzw. -Startseite **Hotspot-Login** aus (s. die jeweils rechten Abbildungen). Wie Du Hotspot-Logins anlegst, findest Du in Schritt 5.

#### Schritt 4: Automatisches Einloggen am WLAN-Hotspot 1

Nutze die WLAN-Hotspots von Vodafone noch einfacher und erlaube Deinem Endgerät, sich automatisch mit WLAN-Hotspots von Vodafone zu verbinden. Dazu brauchst Du nur auf der Hotspot-Startseite die Option Mein Gerät soll sich zukünftig automatisch mit Vodafone Hotspots verbinden auswählen und Dich anschließend anmelden. Für ein neues Endgerät führe bitte nochmals Schritt 4 durch. Um die automatische Verbindung zu deaktivieren, geh bitte in die Verwaltung der Hotspot-Logins (siehe Schritt 5) und nutze dort das Notebook-Symbol.

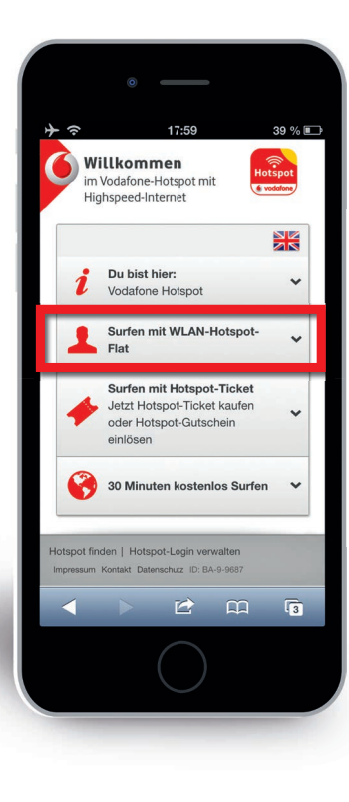

| Highspeed-Internet                                                                                                    | Highspeed-Internet                                                                                                    |
|----------------------------------------------------------------------------------------------------|----------------------------------------------------------------------------------------------------|
| <i>Du bist hier:</i><br>Vodafone Hotspot                                                                                                    | <i>Du bist hier:</i><br>Vodafone Hotspot                                                                                                    |
| Surfen mit WLAN-Hotspot-<br>Flat                                                                                                    | Surfen mit WLAN-Hotspot<br>Flat                                                                                                    |
| Du surfst mit der WLAN-Hotspot-Flat unbegrenzt<br>an allen Vodafone Kabel Deutschland Hotspots.<br>Was Dir die Flat sonst noch bringt und wie Du sie<br>buchst, erfährst Du hier: hier | Du surfst mit der WLAN-Hotspot-Flat unl<br>an allen Vodafone Kabel Deutschland Ho<br>Was Dir die Flat sonst noch bringt und wi<br>buchst. erfährst Du hier: hier |
| Benutzername                                                                                                    | Benutzername                                                                                                    |
| Passwort                                                                                                    | Passwort                                                                                                    |
| Kundenportal-Login V                                                                                                    | Kundenportal-Login                                                                                                    |
| Mein Gerät soll sich an Vodafone-<br>Hotspots automatisch einloggen.<br>Sicherheitshinweise                                                                                            | Mein Gerät soll sich an Vodafone<br>Hotspots automatisch einlogger<br>Sicherheitshinweise                                                                        |
| LOGIN                                                                                                    | LOGIN                                                                                                    |
| Zugangsdaten vergessen?<br>Setz Dein Passwort im Kundenportal zurück.                                                                                                    | Zugangsdaten vergessen?<br>Setz Dein Passwort im Kundenportal zur                                                                                                |
| Du hast noch kein Kundenportal-Login?                                                                                                    | Du hast noch kein Kundenportal-Login?                                                                                                    |
|                                                                                                    |                                                                                                    |

lotspot

~

## **Schritt 5:** Weitere Logins anlegen am WLAN-Hotspot

Als Nutzer der WLAN-Hotspot-Flat stehen Dir **bis zu drei zusätzliche Logins ("Hotspot-Logins")** zur Verfügung. Hiermit können weitere Familienmitglieder surfen oder Du mit mehreren Endgeräten gleichzeitig.

Um diese zu verwalten bzw. zu nutzen, wähle auf der Hotspot-Startseite **Hotspot-Logins verwalten** aus und melde Dich mit Deinem **Kundenportal-Benutzernamen** und **-Passwort** an. Hier kannst Du nun bis zu drei weitere Benutzernamen mit Passwörtern anlegen.

| <b>W</b><br>im<br>Hig | illkommen<br>Vodafone-Hotspot mit<br>ghspeed-Internet                                          | tspot |
|-----------------------|------------------------------------------------------------------------------------------------|-------|
|                       |                                                                                                |       |
| i                     | Du bist hier:<br>Vodafone Hotspot                                                              | ~     |
| 1                     | Surfen mit WLAN-Hotspot-<br>Flat                                                               | ~     |
| 4                     | Surfen mit Hotspot-Ticket<br>Jetzt Hotspot-Ticket kaufen<br>oder Hotspot-Gutschein<br>einlösen | *     |
| •                     | 30 Minuten kostenlos \$urfen                                                                   | ~     |
| Hotspot fir           | Hotspot-Login verwalten                                                                        |       |
| <                     |                                                                                                | 3     |

|                                                                                                    | Ausloggen                                                                                                    |
|----------------------------------------------------------------------------------------------------|----------------------------------------------------------------------------------------------------|
| Hotspot-Logins                                                                                                    | Hotspot-Logins                                                                                                    |
| Status                                                                                                    | Status                                                                                                    |
| Vodafone Hotspot-Logins<br>Als Nutzer der WLAN-Hotspot-Flat bzw.<br>Teilnehmer am Homespot-Service stehen<br>Ihnen bis zu drei zusätzliche Logins<br>("Hotspot-Logins") zur Verfügung. | Meine Hotspot-Logins<br>Mit den Hotspot Logins können Sie sich in<br>unseren Hotspots anmelden und surfen. Ihr<br>Kundenportal-Login ist automatisch für Sie als<br>Hotspotlogin bereitgestellt. Sie können bis zu<br>3 weitere Hotspot-Logins anlegen. |
|                                                                                                    |                                                                                                    |
| Hotspot-Logins verwalten                                                                                                    | Neue Hotspot-Logins anlegen                                                                                                    |
| Hotspot-Logins verwalten Benutzername / E-Mail Passwort                                                                                                    | Neue Hotspot-Logins anlegen Benutzername Passwort                                                                                                    |
| Hotspot-Logins verwalten Benutzername / E-Mail Passwort Anmelden Zugangsdaten vergessen                                                                                                | Neue Hotspot-Logins anlegen         Benutzername         Passwort         Passwort wiederholen                                                                                                    |

oder: Weitere Logins anlegen an Notebook oder PC

Öffne die Webseite **https://www.hotspot.vodafone.de/accountVerwalten.html** Bei **Hotspot-Logins verwalten** gibst Du **Kundenportal-Benutzername** und **-Passwort** ein. Hier kannst Du nun bis zu drei weitere Benutzernamen mit Passwörtern anlegen.

| <ul> <li>Auf Wunsch automatischer Login Ihres Endgeräts im Hotspot (Teilnehmer<br/>am Homespot-Service nur an Homespots). Hierdurch brauchen Sie nicht<br/>mehr bei jeder Verbindung die Nutzungsbedingungen akzeptieren bzw. die<br/>Login-Daten einzugeben.</li> <li>Anlage von bis zu 3 Hotspot-Logins. Hiermit können weitere Nutzer, z.B. Ihre<br/>Familienmitglieder, und weitere Endgeräte die Komfortfunktionen nutzen.</li> <li>Loggen Sie sich hier bei "Hotspot-Logins verwalten" einfach mit Ihren</li> </ul> | <ul> <li>Auf Wunsch automatischer Login Ihres Endgeräts im Hotspot (Teilnehmer<br/>am Homespot-Service nur an Homespots). Hierdurch brauchen Sie nicht<br/>mehr bei jeder Verbindung die Nutzungsbedingungen akzeptieren bzw. die<br/>Login-Daten einzugeben.</li> <li>Anlage von bis zu 3 Hotspot-Logins. Hiermit können weitere Nutzer, z.B. Ihre<br/>Familienmitglieder, und weitere Endgeräte die Komfortfunktionen nutzen.</li> <li>Loggen Sie sich hier bei "Hotspot-Logins verwalten" einfach mit Ihren</li> </ul> | Als Nutzer der Vodafone WLAN-Hotspot-Flat oder als Teilnehmer am Vodafone<br>Homespot-Service profitieren Sie an unseren Hotspots von folgenden<br>Komfortfunktionen:                                                                                                    | Benutzername / E-Mail                                      |
|----------------------------------------------------------------------------------------------------|----------------------------------------------------------------------------------------------------|----------------------------------------------------------------------------------------------------|------------------------------------------------------------|
| Anlage von bis zu 3 Hotspot-Logins. Hiermit können weitere Nutzer, z.B. Ihre<br>Familienmitglieder, und weitere Endgeräte die Komfortfunktionen nutzen.<br>Loggen Sie sich hier bei "Hotspot-Logins verwalten" einfach mit Ihren                                                                                                    | Anlage von bis zu 3 Hotspot-Logins. Hiermit können weitere Nutzer, z.B. Ihre<br>Familienmitglieder, und weitere Endgeräte die Komfortfunktionen nutzen.<br>Loggen Sie sich hier bei "Hotspot-Logins verwalten" einfach mit Ihren                                                                                                    | <ul> <li>Auf Wunsch automatischer Login Ihres Endgeräts im Hotspot (Teilnehmer<br/>am Homespot-Service nur an Homespots). Hierdurch brauchen Sie nicht<br/>mehr bei jeder Verbindung die Nutzungsbedingungen akzeptieren bzw. die<br/>Login-Daten einzugeben.</li> </ul>                                                             | Passwort Anmelden Zugangsdaten vergessen                   |
| Kundenportal-Zugangsdaten ein, um neue Hotspot-Logins anzulegen bzw.                                                                                                    | Kundenportal-Zugangsdaten ein, um neue Hotspot-Logins anzulegen bzw.                                                                                                    | <ul> <li>Anlage von bis zu 3 Hotspot-Logins. Hiermit können weitere Nutzer, z.B. Ihre<br/>Familienmitglieder, und weitere Endgeräte die Komfortfunktionen nutzen.</li> <li>Loggen Sie sich hier bei "Hotspot-Logins verwalten" einfach mit Ihren<br/>Kundenportal-Zugangsdaten ein, um neue Hotspot-Logins anzulegen bzw.</li> </ul> | Sie haben noch keinen Kundenportal-Login?<br>Jetzt anlegen |

Weiterführende Informationen findest Du auf **www.vodafone.de/wlan-hotspots** Falls Du technische Fragen hast, kannst Du dich gerne an unsere kostenloseTechnik-Hotline unter **0800 526 66 25** wenden.